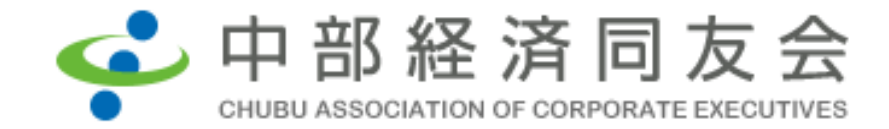

# Zoomウェビナー 当日の視聴方法

(PC視聴の場合)

①Zoomアプリをダウンロードして視聴する方法
②ZoomアプリをダウンロードせずにWEBブラウザで視聴する方法
(2通りございます)

# (当日)参加URLをクリックする

中部経済同友会 セミナー管理(<u>no-reply@zoom.us</u>)から来たメールを開く

こんにちは同友 太郎さん、

「中部経済同友会 6月度会員懇談会」のご登録ありがとうございました。

ご質問はこちらにご連絡ください 日時: 2020 年 6 月 12 日 04:00 PM 大阪、札幌、東京 PC. Mac. iPad. iPhone、Android デバイスから参加できます: <u>ここをクリックして参加</u> 注: このリンクは他の人と共有できません。あなた専用です。 パスワード: <u>カレンダーに追加 Google カレンダーに追加 Yahoo カレンダーに追加</u> 説明: 講師: シブサワ・アンド・カンパニー株式会社 代表取締役 CEO 渋澤 健 氏 演題:「日本資本主義の原点~『論語と算盤』の現代的意義~」 ※※パソコンでのご参加を推奨いたします※※

登録はいつでも<u>キャンセル</u>できます。

## ①アプリをダウンロードし、視聴する場合

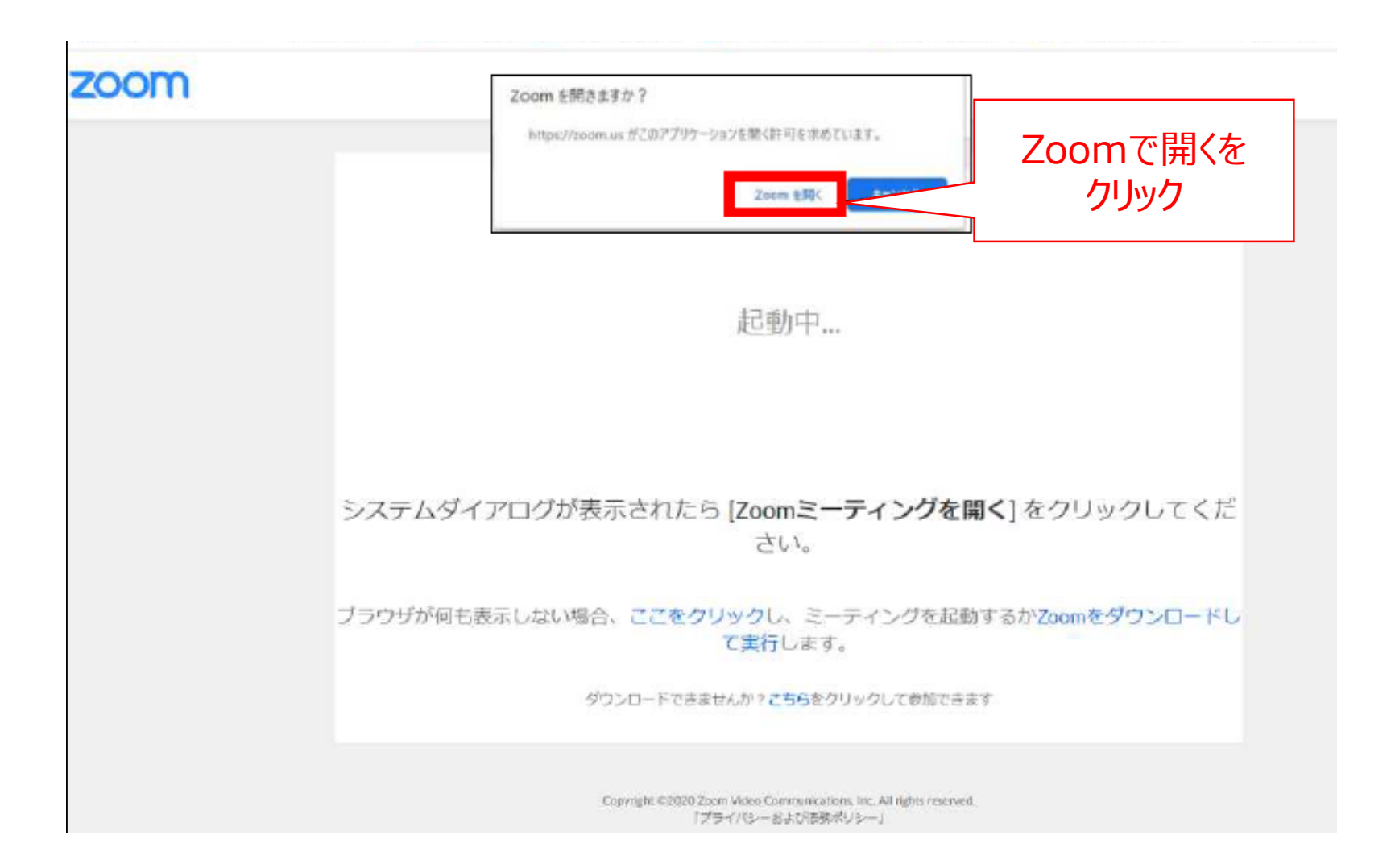

### ②アプリをダウンロードせず、 WEBブラウザ上で視聴する場合

Zoom を立ち上げる画面が表示されたら、アプリケーションで開く許可をキャンセルし、 画面下部に表示される「こちら」をクリックします。

#### (1) chromeの場合

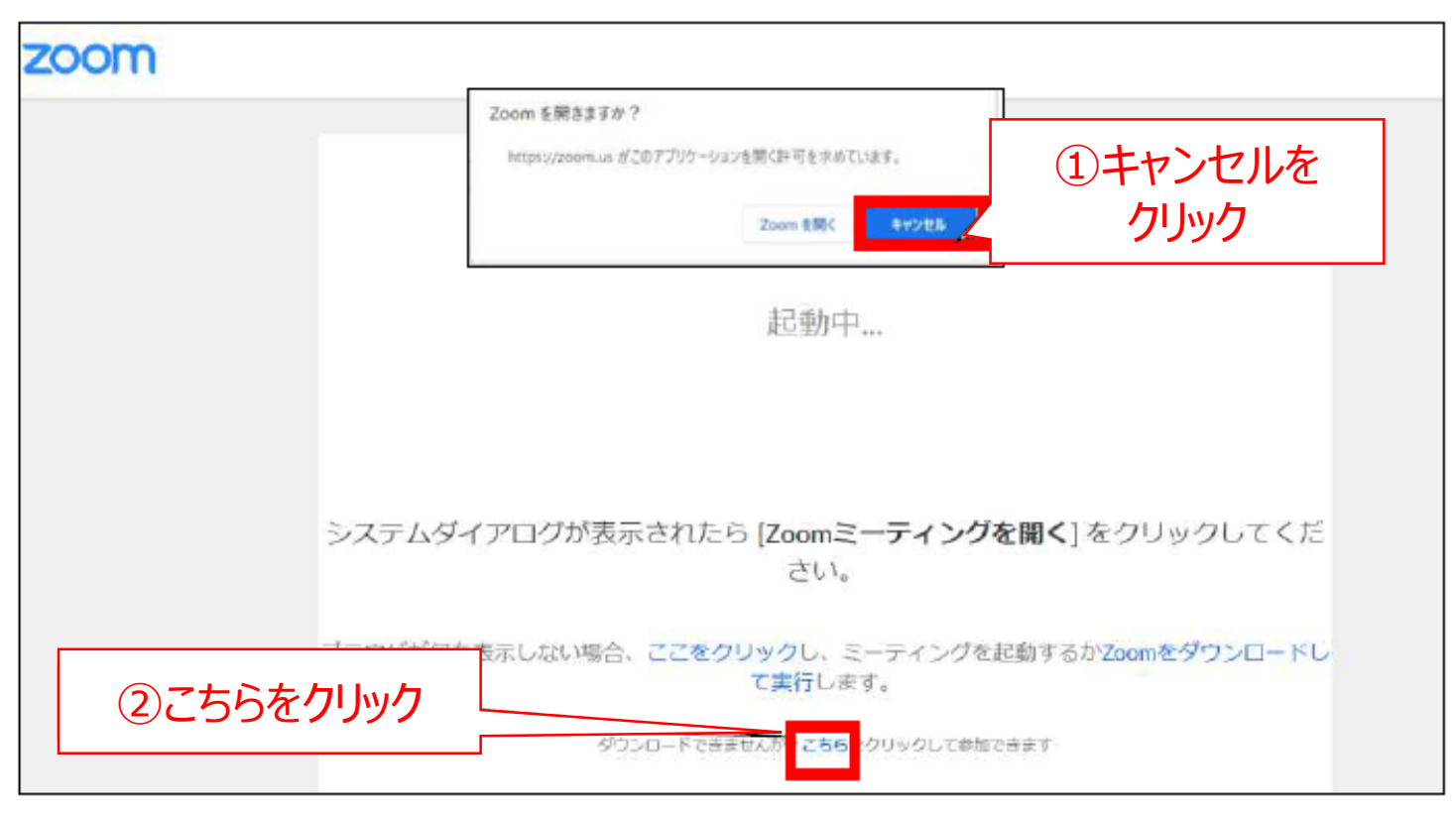

#### (2) Internet Explorerの場合

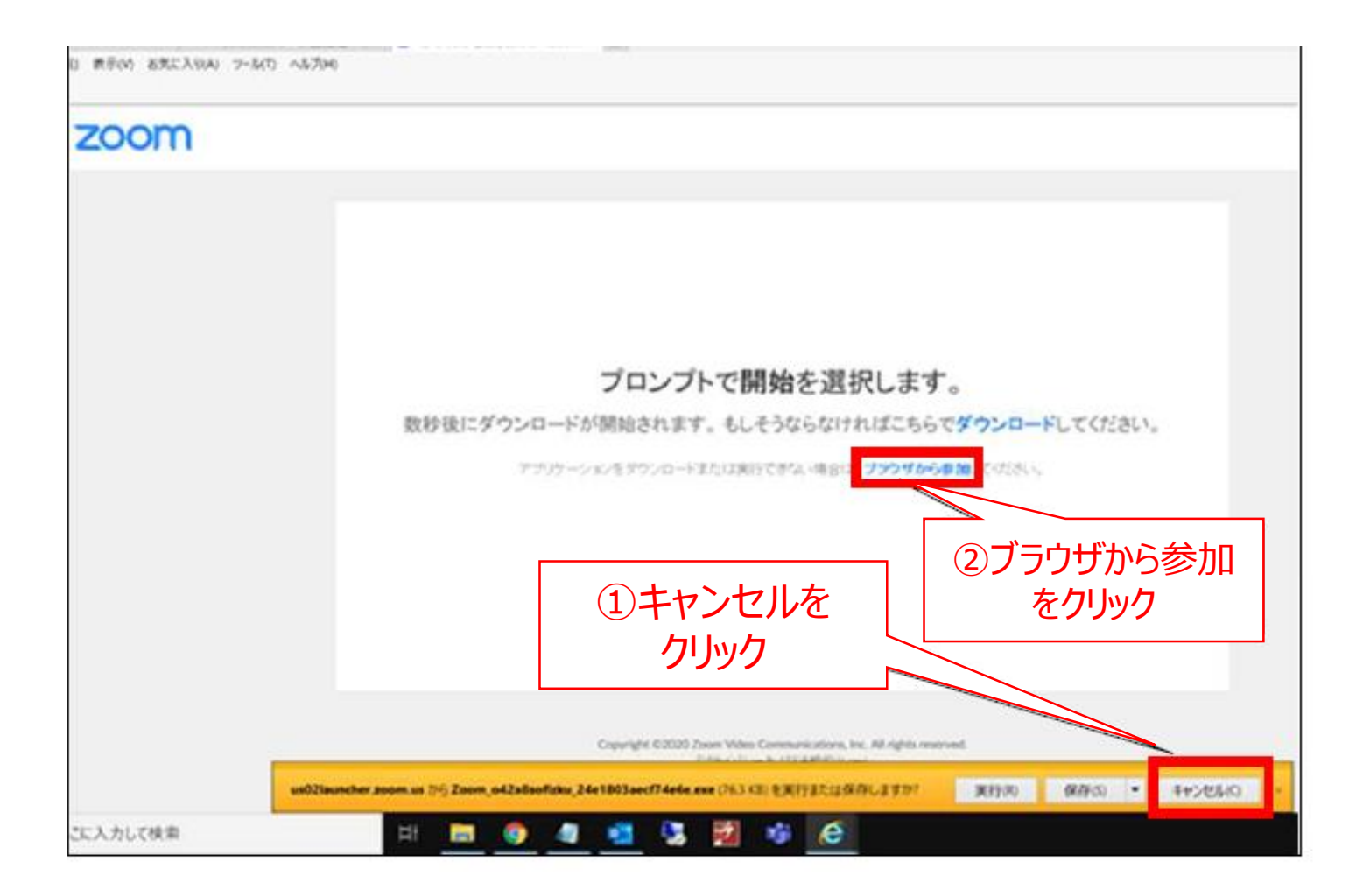

#### 使用するブラウザにより、表示される画面が異なる場合がございます。

#### 下記画面がでましたら開始時間までお待ちください。

Web セミナーが開始していない場合、以下の画面が表示されます。 開始時間になりますとWeb セミナーをご覧いただけます。

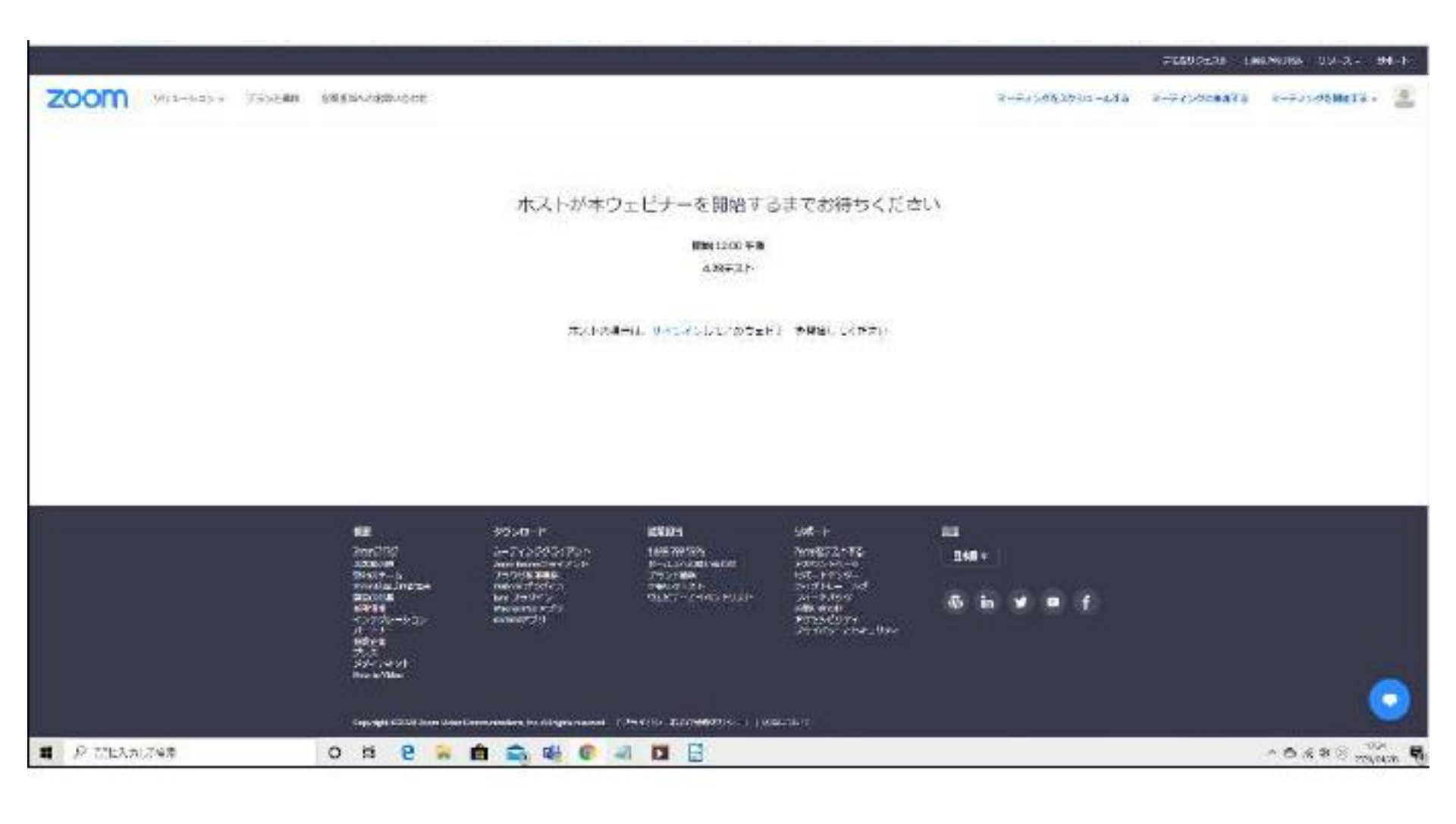